Navigate Student Success Collaborative UHCL

How to write an Appointment Summary document a student's appointment with an advisor.

| Steps | Descriptions                                                                                                    |
|-------|----------------------------------------------------------------------------------------------------|
| 1.    | Enter your UHCL user ID/user name and password to login to Navigate.                                                                                                    |
| 2.    | There are two ways to write an advising summary report ( <b>Option 1:</b> if students did not check-in at the Navigate Kiosk<br>START at <b>My Assigned Students</b> or <b>Option 2:</b> if student did check-in at the Navigate Kiosk, start at <b>Recent</b><br><b>Appointments</b> )                                                                                                    |
|       | Option 1 Starting Point:<br>Cite: Box next student that you are writing an advising summary report from your assigned students.<br>Saff Home →<br>W Assigned Students for Fall 2018 -<br>Virtuality Virtuality   Virtuality   Virtuality Virtuality   Virtuality   Virtuality Virtuality   Virtuality   Virtuality Virtuality   Virtuality   Virtuality Virtuality   Virtuality   Virtuality Virtuality   Virtuality   Virtuality Virtuality   Virtuality Virtuality Virtualit |
| 3.    | Click: Actions drop down and select Create Appointment Summary (official note)                                                                                                    |
|       |                                                                                                    |

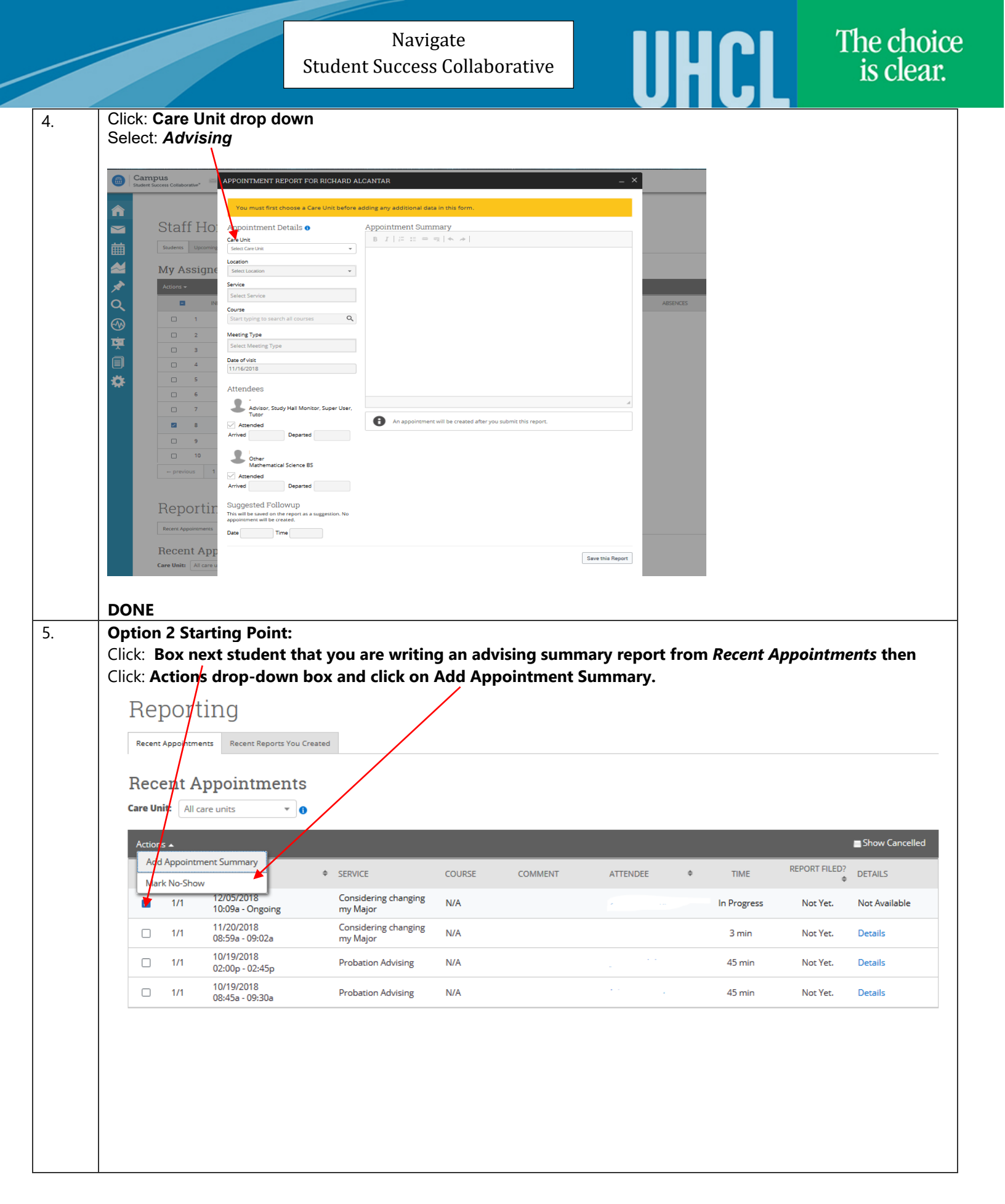

Navigate **Student Success Collaborative** 

6.

DONE

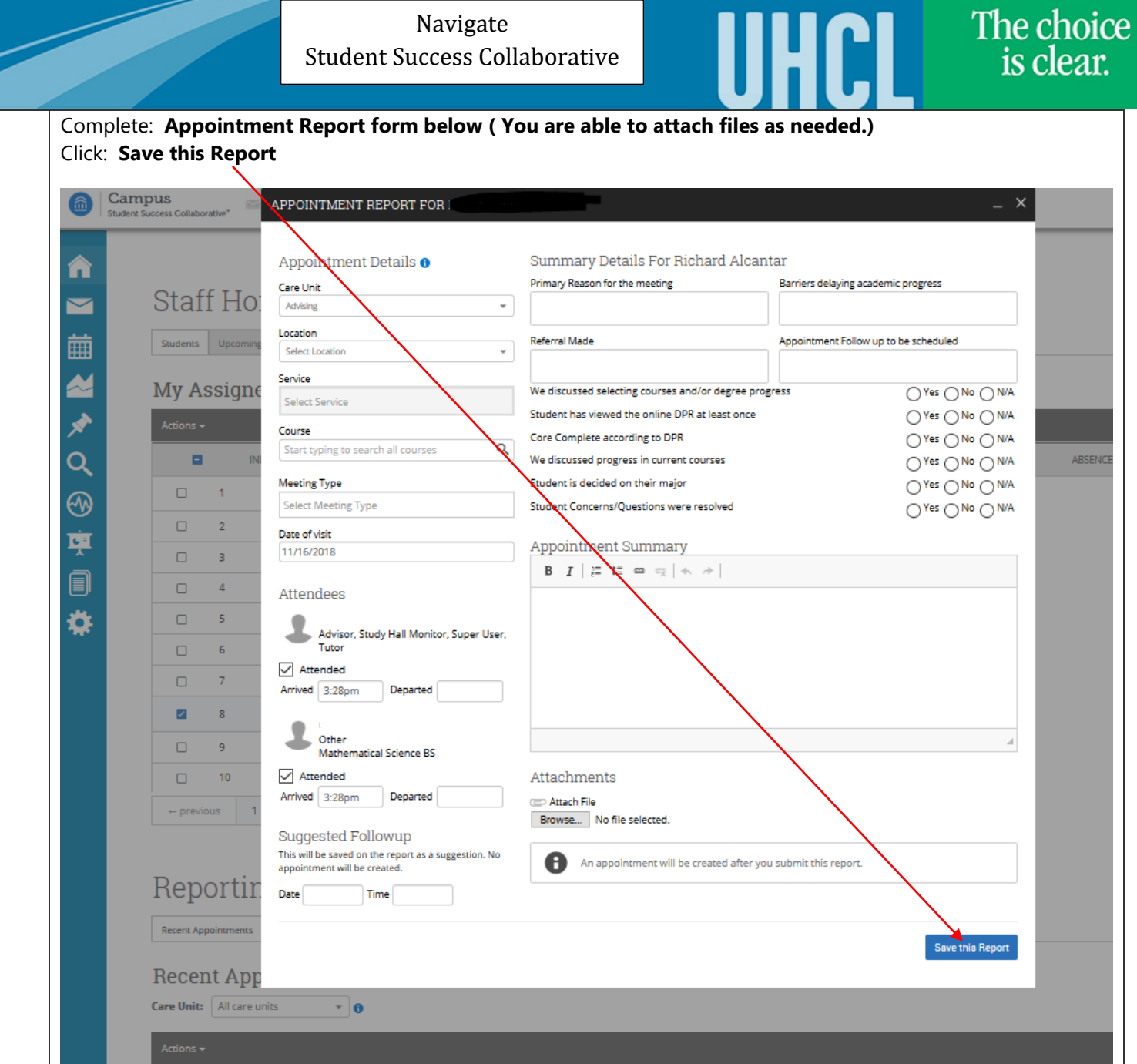